## OBSŁUGA SYSTEMU USOSWEB

INSTRUKCJA DLA PROWADZĄCYCH ZAJĘCIA

Opracowało: Centrum Informatyczne UAM

Data dokumentu: 11 kwietnia 2023 r.

## WYSYŁANIE WIADOMOŚCI W OPARCIU O USOSMAIL

USOSmail to poczta, za pomocą której można wysyłać wiadomości do różnych grup osób.

1. Należy przejść do zakładki *Mój USOSweb -> USOSMAIL*.

| U                          | Uniwersytet im. Adama Mickiewicza                     |                                   |                                               |                |  |
|----------------------------|-------------------------------------------------------|-----------------------------------|-----------------------------------------------|----------------|--|
| E AKTUALNOŚCI KATALO       | DG MÓJ USOSWEB DLA STUDENTÓW DLA PRAC                 | OWNIKÓW DLA WSZYSTKICH            |                                               |                |  |
| NA SKRÓTY                  | <u>Plan zajęć - aktualny tydzień</u>                  | <u>Szybko wystaw ocenę</u> (*)    | <u>Katalog</u>                                | <sup>(1)</sup> |  |
| PLAN ZAJĘĆ                 | PN WT SR C2 PT<br>7                                   | Szukaj po imieniu, nazwiski dalej | Katalog osób                                  | $\rightarrow$  |  |
| GRUPY ZAJĘCIOWE            |                                                       | Moje protokoły $\rightarrow$      | Katalog przedmiotów                           | $\rightarrow$  |  |
| PLANY UŻYTKOWNIKA          | 12                                                    |                                   | Katalog jednostek                             | $\rightarrow$  |  |
| USOSMAIL                   |                                                       | Sprawdziany pracownika            | Katalog studiów                               | $\rightarrow$  |  |
|                            | Plan zajęć - następny tydzień                         | Aktualnie nie masz żadnych        | Szukaj po imieniu, nazwis                     | ku             |  |
| 03WIADGZENIA               | 7 VA WT 58 CZ PT                                      | sprawdzianów.<br>więcej →         | Szukaj po nazwie jednostki, kodzie            |                |  |
| PREFERENCJE<br>PRYWATNOŚCI |                                                       |                                   | Szukaj po nazwie przedmiotu,                  | kodzie         |  |
|                            | 11<br>12<br>13                                        |                                   | Szakaj po nazwo programa, k                   | 04210          |  |
| FREFERENCIE 0303WEB        |                                                       | <u>Zajęcia pracownika</u>         | Plany                                         |                |  |
|                            | Sprawdziany studenta                                  |                                   | Plan pracownika                               |                |  |
|                            |                                                       |                                   | <ul> <li>Szukaj po imieniu, nazwis</li> </ul> | ku             |  |
|                            | sprawdzianów.                                         |                                   | Pok                                           | aż plan        |  |
|                            | więcej →                                              |                                   | Plan przedmiotu                               |                |  |
|                            |                                                       |                                   | Szukaj po nazwie przedmiotu,                  | kodzie         |  |
|                            | Zajęcia studenta                                      |                                   | Pok                                           | aż plan        |  |
|                            |                                                       |                                   | Plan grupy przedmiotów                        |                |  |
|                            | Aktuarnie nie masz zadnych zajęc.<br>Archiwum zaieć → |                                   | Szukaj po nazwie jednostki, ko                | odzie          |  |
|                            |                                                       |                                   | l l                                           | dż dalej       |  |
|                            |                                                       |                                   |                                               |                |  |

Rysunek 1: Moduł USOSmail.

 Po przejściu pojawi się panel wysyłania wiadomości. Wybierając przycisk *Dodaj* odbiorców można wybrać, poruszając się między zakładkami, czy adresatem ma być konkretna osoba, czy też grupa odbiorców, np. grupa zajęciowa.

| 😑 aktualności kata                                                 | ALOG MÓJ USOSWEB DLA STUDENTÓW DLA PRACOWNIKÓW DLA WSZYSTKICH                                          |  |  |  |  |
|--------------------------------------------------------------------|----------------------------------------------------------------------------------------------------|--|--|--|--|
|                                                                    |                                                                                                    |  |  |  |  |
| NA SKROTY                                                          | Edytuj wiadomość                                                                                       |  |  |  |  |
| PLAN ZAJĘĆ                                                         | Nybór odbiorców                                                                                        |  |  |  |  |
| GRUPY ZAJĘCIOWE                                                    | odbiorcy indywidualni(0) grupy zajęciowe(0) grupy egzaminacyjne(0) moje grupy(0) grupy pierwotne       |  |  |  |  |
| PLANY UŻYTKOWNIKA                                                  | YTKOWNIKA Zaznaczając grupę poniżej mam zamiar wysłać wiadomość do:                                    |  |  |  |  |
| USOSMAIL<br>→ nowa wiadomość<br>→ szkice<br>→ moje grupy odbiorców | Image: Studentów tej grupy         Image: Oprowadzących tę grupę         Image: Oprowadzących tę grupę |  |  |  |  |
| <ul> <li>→ historia</li> <li>&gt; aussemeil</li> </ul>             | 🖂 Semestr letni 2022/2023                                                                              |  |  |  |  |
| → o usosman                                                        | Semestr zimowy 2022/2023                                                                               |  |  |  |  |
| OŚWIADCZENIA                                                       | III Pracownia magisterska                                                                              |  |  |  |  |
| PREFERENCJE<br>PRYWATNOŚCI                                         | Caty przedmiot  Seminarium grupa nr 2                                                                  |  |  |  |  |
| PREFERENCJE USOSWEB                                                | Podstawy programowania                                                                                 |  |  |  |  |
|                                                                    | Projekt                                                                                                |  |  |  |  |
|                                                                    | B Semestr zimowy 2021/2022                                                                             |  |  |  |  |
|                                                                    | ⊡ Semestr letni 2020/2021                                                                              |  |  |  |  |
|                                                                    | E Semestr zimowy 2020/2021                                                                             |  |  |  |  |
|                                                                    | 🖂 Semestr letni 2019/2020 🔹 👻                                                                          |  |  |  |  |
|                                                                    | 745/K2/1/2/MAV/III 745/K27 44/4/11                                                                     |  |  |  |  |
|                                                                    |                                                                                                    |  |  |  |  |
|                                                                    |                                                                                                    |  |  |  |  |
|                                                                    | Chcę otrzymać raport z podsumowaniem operacji wysłania                                                 |  |  |  |  |

Rysunek 2: Wybór odbiorców wiadomości.

3. Oprócz wysyłki wiadomości, można ją również zapisać w formie szkicu - zapis odbywa się automatycznie podczas tworzenia wiadomości, jednak ostateczną wersję szkicu należy zapisać na końcu za pomocą przycisku *Zapisz*. Do wiadomości można także załączyć plik (przyciski na Rys. 3). Aby wysłać wiadomość, należy kliknąć *Wyślij*.

| AKTUALNOŚCI KATALOG                                    | MÓJ USOSWEB DLA STUDENTÓW DLA PRACOWNIKÓW DLA WSZYSTKICH                                                                   |   |  |  |
|--------------------------------------------------------|----------------------------------------------------------------------------------------------------|---|--|--|
|                                                        |                                                                                                    |   |  |  |
| NA SKRÓTY Edytuj wiadomość                             |                                                                                                    |   |  |  |
| PLAN ZAJĘĆ                                             | Od: Mid                                                                                                    |   |  |  |
| GRUPY ZAJĘCIOWE                                        | DODAJ ODBIOROÓW POKAŻ ADRESY<br>tacznie 2 odbiorców                                                                        |   |  |  |
| PLANY UŻYTKOWNIKA                                      | Do. Vyślij kopię tej wiadomości również do mnie                                                                            |   |  |  |
| USOSMAIL                                               | Temat: Testowa wiadomość                                                                                                   |   |  |  |
| → nowa wiadomość<br>→ szkice                           | Edycja: <ul> <li>tekst sformatowany O zwykły tekst</li> </ul>                                                              |   |  |  |
| → moje grupy odbiorców<br>→ historia<br>→ o usosmail   | <b>B</b> <i>I</i> 型 A&C 手 吾 君 言   Paragraph ・ Font Family ・ 5 (18pt) ・   <u>A</u> ・ 型 ・<br>X 印 逸 孙 徐 臣 庄 臣 康 康 ッ ○   = 茶 む |   |  |  |
| OŚWIADCZENIA                                           | To jest <del>testowa</del> -Wiadomość                                                                                      |   |  |  |
| PREFERENCJE                                            |                                                                                                    |   |  |  |
| PRYWATNOŚCI                                            |                                                                                                    |   |  |  |
| PREFERENCJE USOSWEB                                    |                                                                                                    |   |  |  |
|                                                        |                                                                                                    |   |  |  |
|                                                        |                                                                                                    |   |  |  |
|                                                        |                                                                                                    |   |  |  |
|                                                        |                                                                                                    |   |  |  |
|                                                        |                                                                                                    |   |  |  |
|                                                        |                                                                                                    |   |  |  |
|                                                        |                                                                                                    |   |  |  |
|                                                        |                                                                                                    |   |  |  |
|                                                        |                                                                                                    |   |  |  |
|                                                        |                                                                                                    |   |  |  |
|                                                        |                                                                                                    |   |  |  |
| Chcę otrzymać raport z podsumowaniem operacji wysłania |                                                                                                    |   |  |  |
| ZAŁĄCZ PLIK                                            |                                                                                                    |   |  |  |
|                                                        | wws⊔u zʌਸisz usun szłoc Dstatni zapis: mniej niż minutę temu ✓                                                             |   |  |  |
|                                                        | ⊕ wroc do strony, z ktorej przeszedłeś do USOSmail                                                                         | ? |  |  |

Rysunek 3: Panel wysyłania wiadomości.

4. Wiadomość jest wysyłana poza USOSwebem, na adres mailowy wybranej osoby/grupy osób, a nadawcą wiadomości jest <u>usosweb@amu.edu.pl</u>.

**Uwaga!** Jeśli chcesz odpowiedzieć na korespondencję wysłaną za pośrednictwem USOSweba/USOSmail, należy kliknąć **Odpowiedz** w otrzymanej wiadomości. Wiadomość zostanie zaadresowana do prawidłowego odbiorcy.

5. Wysłane wiadomości można sprawdzić w zakładce **USOSmail -> historia** (Rys.4).

| NA SKRÓTY                                                                            | Historia                                                                                                    |                                 |  |  |
|--------------------------------------------------------------------------------------|----------------------------------------------------------------------------------------------------|---------------------------------|--|--|
| PLAN ZAJĘĆ<br>GRUPY ZAJĘCIOWE<br>PLANY UŻYTKOWNIKA                                   | Na liście znajdują się zarówno wcześniej wysłane wiadomości, jak również te, które oczekują na wysłanie. Możesz je podejrzeć lub usunąć. Usunięcie wiadomości oczekującej na wysłanie nie spowoduje jednak, że nie zostanie wysłana do odbiorców. |                                 |  |  |
| USOSMAIL<br>→ nowa wiadomość<br>→ szkice                                             | Zaznacz wszystko DUSUN ZAZMACZONE Wyświetlane są elementy 14 ( spośród 4 ) pokaż wszystkie                                                                                                    |                                 |  |  |
| <ul> <li>→ moje grupy odbiorców</li> <li>→ historia</li> <li>→ o usosmail</li> </ul> | Temat                                                                                                    | Status wysłania Data wysłania – |  |  |
|                                                                                      |                                                                                                    | Wysłano 2021-07-07 13:08:04     |  |  |
| OŚWIADCZENIA                                                                         |                                                                                                    | Wysłano 2021-06-29 14:01:55     |  |  |
| PREFERENCJE                                                                          | przepisanie ocen z przedmiotu                                                                                                    | Wysłano 2019-10-05 13:00:23     |  |  |
| PRYWATNOŚCI                                                                          | Ponowne wpisanie oceny do USOS                                                                                                    | Wysłano 2017-10-10 13:59:49     |  |  |
| PREFERENCJE USOSWEB                                                                  | Zaznacz wszystko                                                                                                    |                                 |  |  |

Rysunek 4: Wysłane wiadomości.